#### **MODE D'EMPLOI POUR ACCEDER A**

#### L'APPLICATION PORTAIL AESH 13 POUR SMARTPHONE

#### 1/ Rendez-vous sur la page que vous utilisez habituellement :

| portailavs13.ac-aix-marseille.fr/spip/                                                                                                    |                                                                                                    |                                                                                                    |
|----------------------------------------------------------------------------------------------------|----------------------------------------------------------------------------------------------------|----------------------------------------------------------------------------------------------------|
| ACADÉMIE<br>D'AIXÉMARSEILLE<br>Liberti<br>Égalité<br>Fraterrité                                                                                     | Portail AESH 13<br>DSDEN des Bouches-du-Rhône<br>28-34 Boulevard Charles Nedelec<br>Marseille Cedex 1                                                                                                    | ок                                                                                                    |
| CADRE DE GESTION DES                                                                                                    | S ; AESH ; FORMATION ; EMPLOYEUR : DSDEN 13 (LA ; EMPLOYEUR : LYCÉE SAINT-<br>DPNE) EXUPERY                                                                                                    | FOIRE AUX<br>QUESTIONS                                                                                                    |
| SE CONNECTER<br>Ce site a reçu 309 206<br>visites, dont 103<br>aujourd'hui.<br>Moyene: 15 svietse par jour<br>Maximum: 1552 viettes<br>(4 mai 2020) | EDITO<br>BIENVENUE SUR LE PORTAL AESH 14<br>Koportail est destiné à constituer un vecteur d'informations sur la gestion des auxiliaires de vies<br>colarie de l'Éducation nationale dans le département des Bouches du Rhône.<br>Ir présente une ressource pour :<br>en présente leur contra:<br>es professionnels de l'Éducation nationale (employeurs, supérieur hiérarchique, rétérents de<br>sociarité) pourront accéder à des informations utiles dans leur quotifient.<br>La complexité des dispositifs et la multiplicité des intervenants sur ce dossier rendent<br>nécessaire une source unique, centralisée et flable d'informations sur ce sujet. | DERNIÈRES BRÈVES<br>PROTECTION SOCIALE<br>COMPLÈMENTAIRE<br>RUPTURE<br>CONVENTIONNELLE<br>MESSAGERIE<br>ACADEMIOUE DES<br>ACADEMIOUE DES<br>ACADEMIOUE |
|                                                                                                    | Secrétaire général                                                                                                    |                                                                                                    |

#### 2/ Descendez sur cette page jusqu'à :

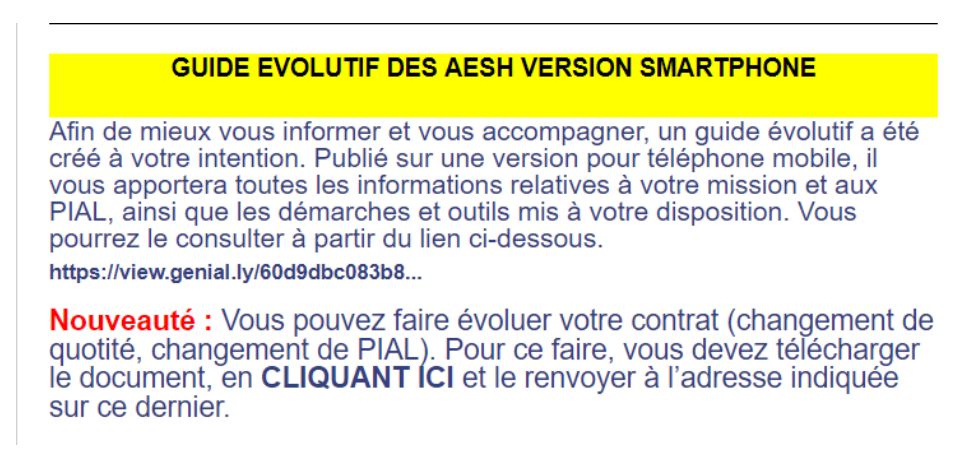

#### 3/ Cliquez sur cette ligne :

https://view.genial.ly/60d9dbc083b8480ded4e2c0f

4/ Voilà vous êtes arrivé ; maintenant vous allez pouvoir enregistrer ce lien pour y accéder directement sur votre téléphone.

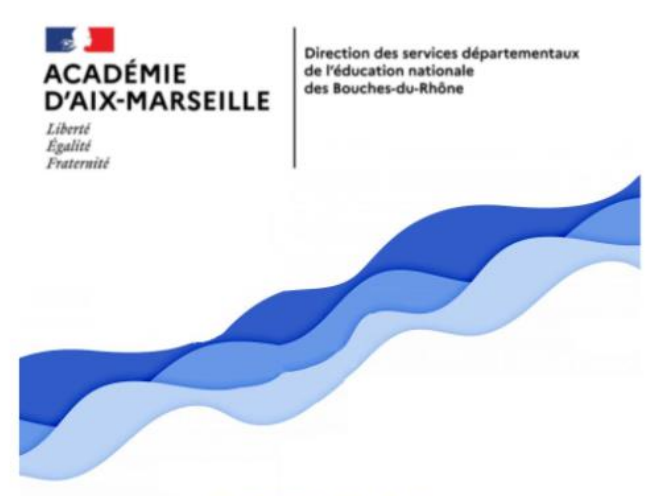

# **AESH 13**

Guide pour les AESH des Bouches du Rhône au sein des PIAL

MENU >

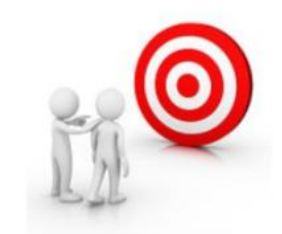

#### 5/Cliquez, en haut à droite, sur les 3 petits points :

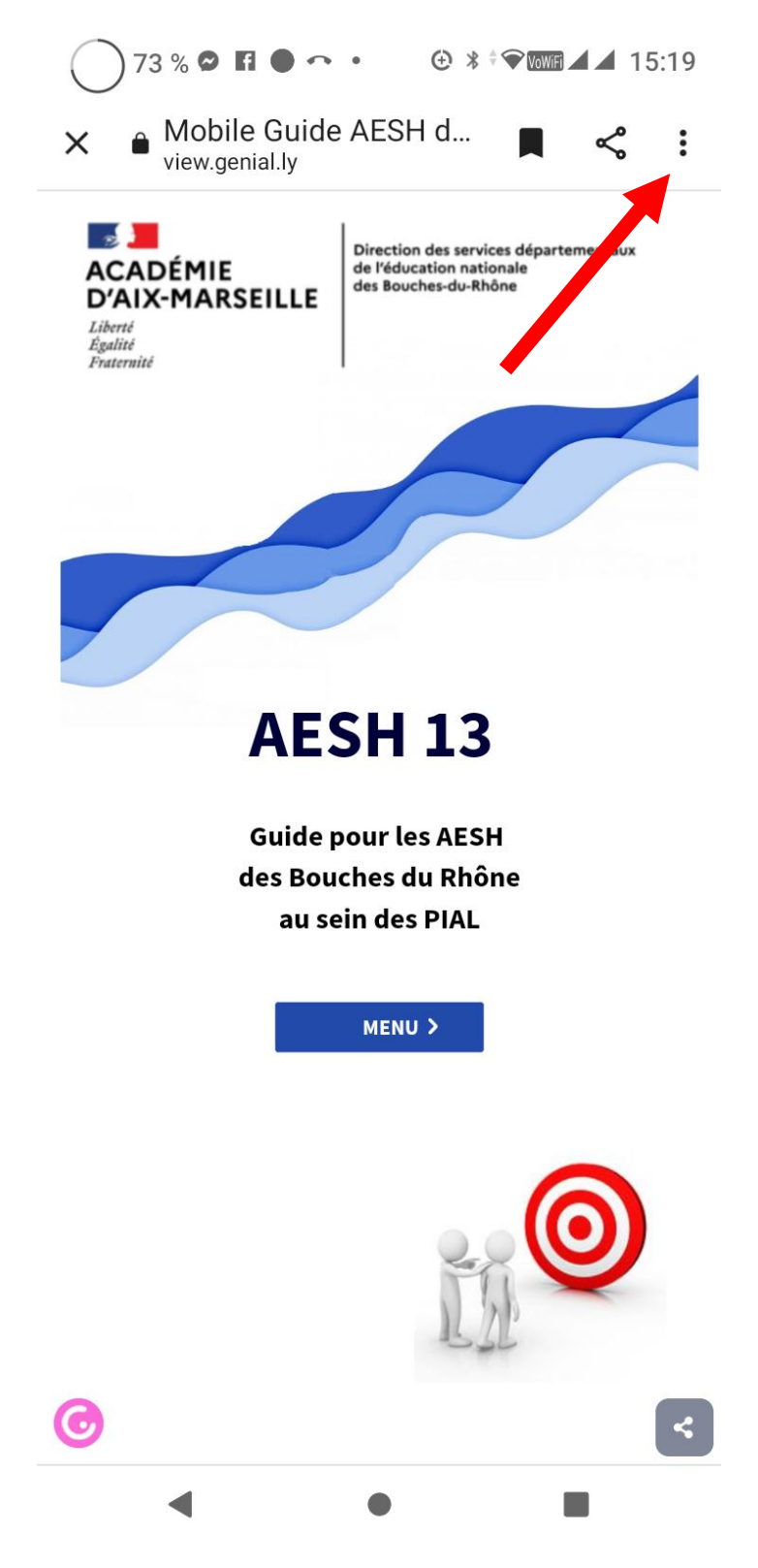

SE-Unsa 13

## 6/ Choisissez « Ajouter à l'écran d'accueil » :

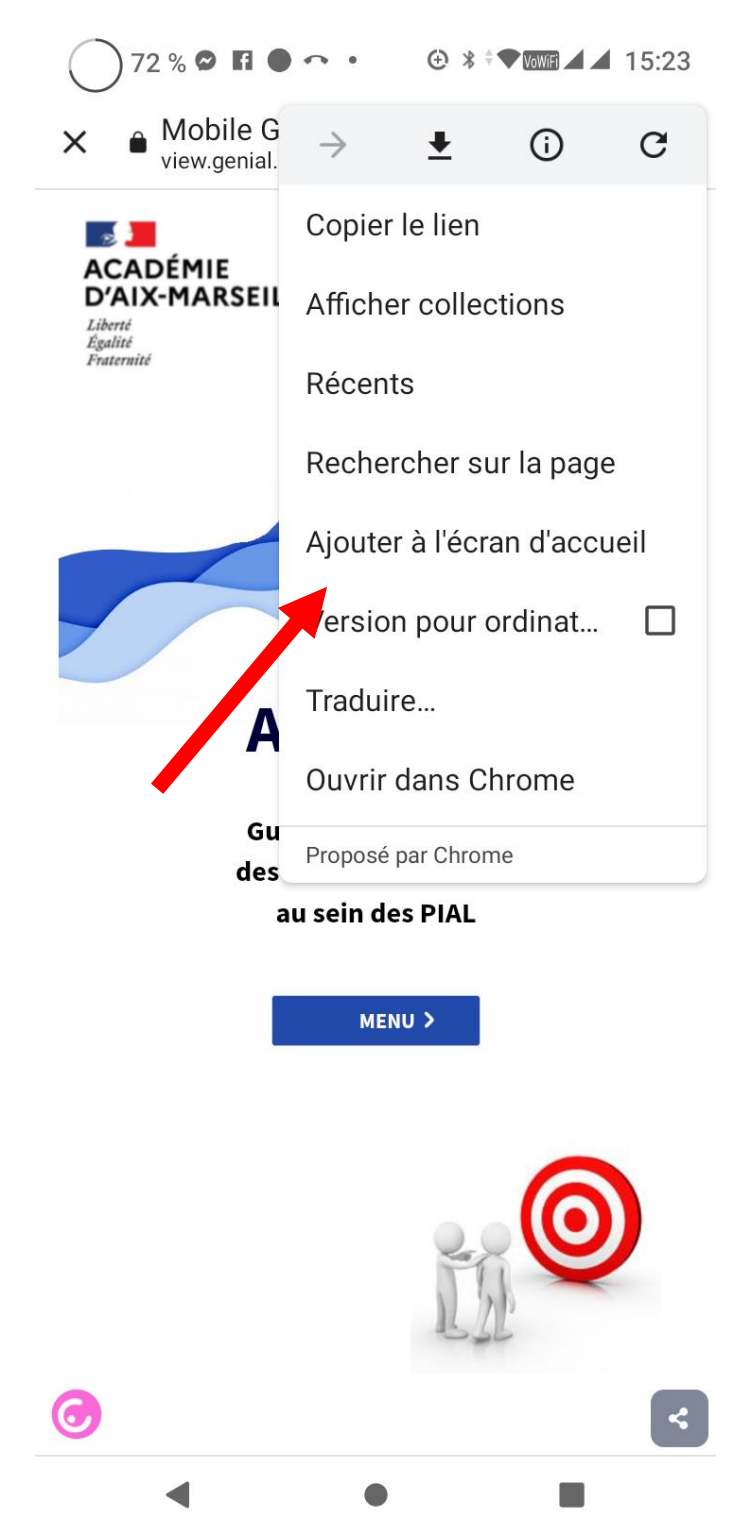

# 7/ Vous pouvez donner le nom que vous voulez à ce lien ou garder celui qui est inscrit sur la ligne :

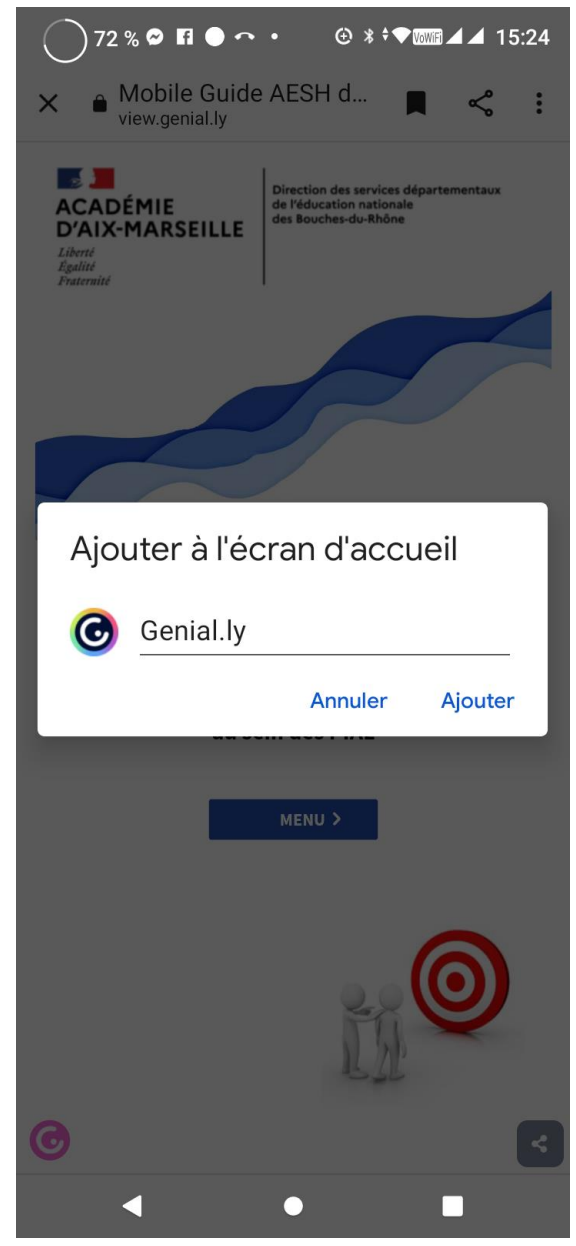

## 8/ Je l'ai appelé « portail aesh 13 », original, non ?

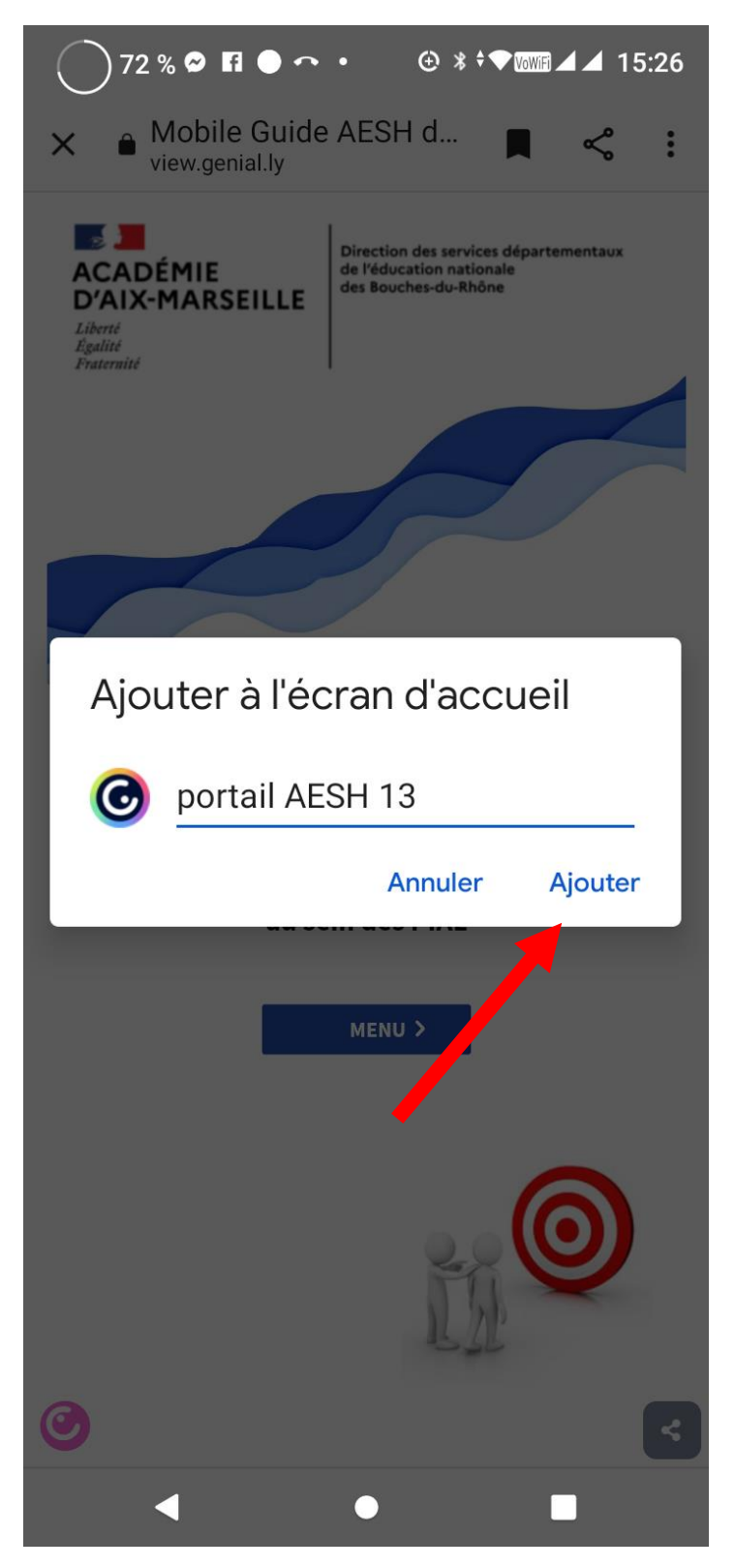

SE-Unsa 13

## 9/ Appuyez sur « ajouter automatiquement » et c'est fini :

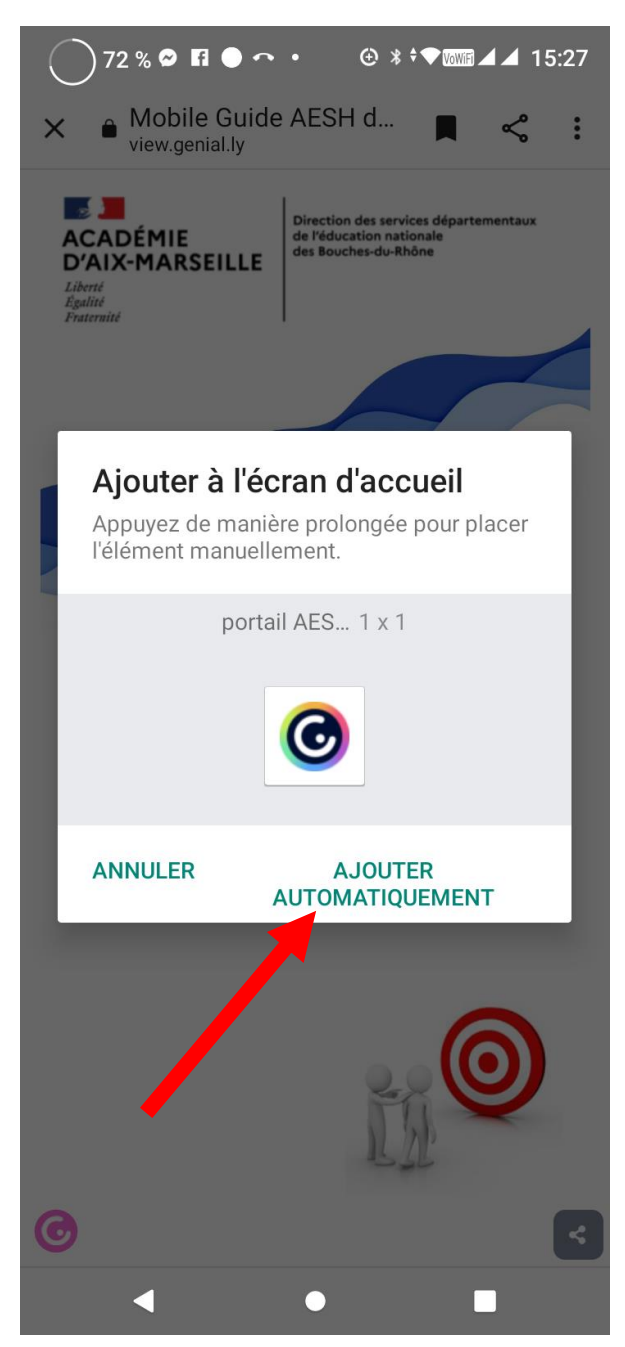